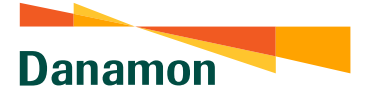

# Cara Menghubungkan Kartu Kredit

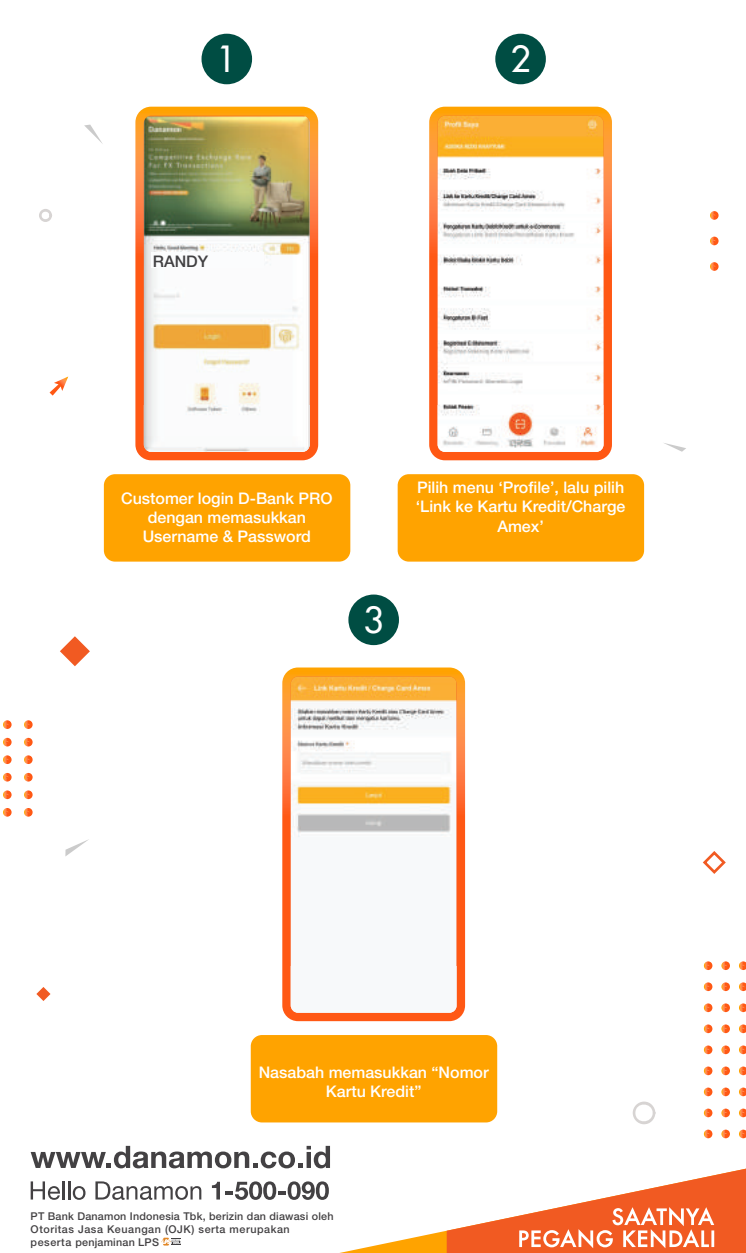

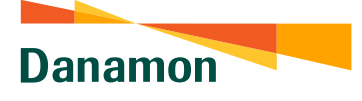

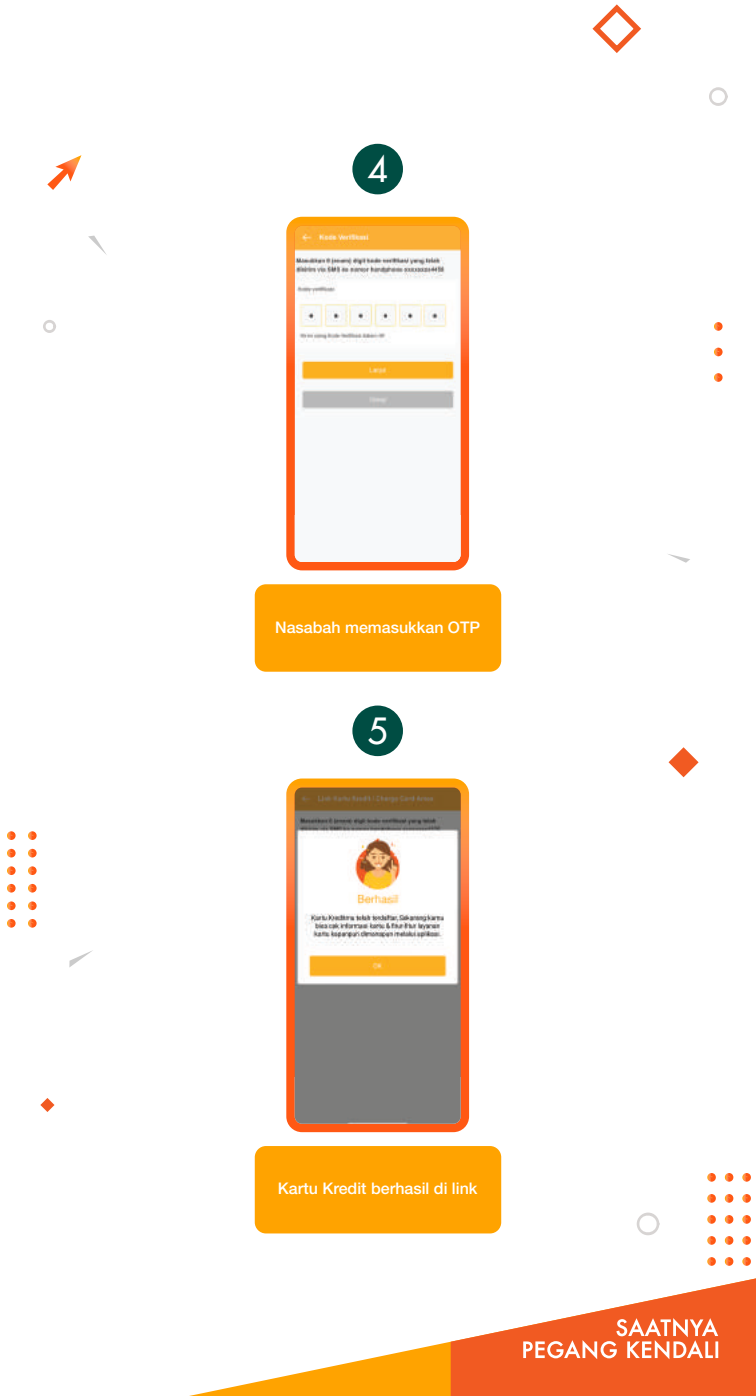

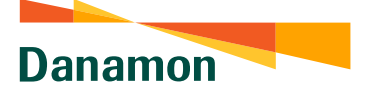

## Cara Akses Beranda Kartu Kredit Via Menu akun

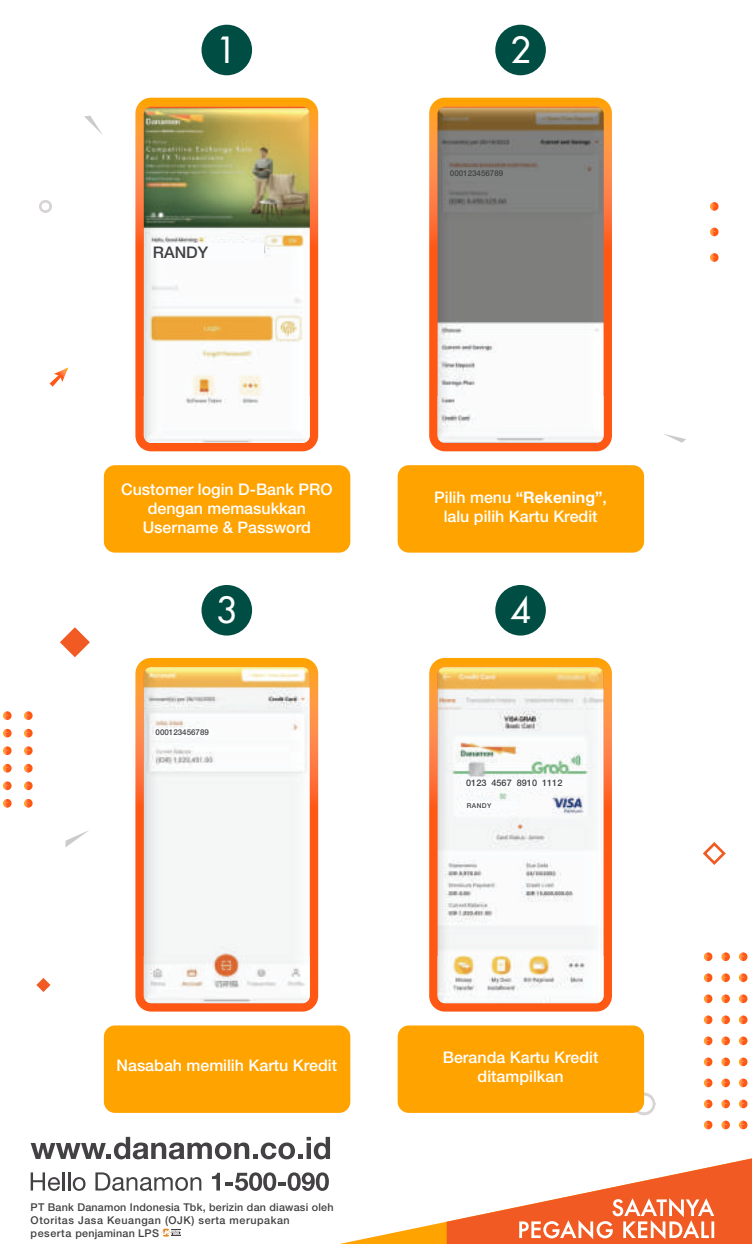

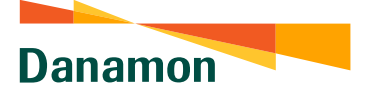

### Cara Akses Beranda Kartu Kredit Via Kartu Kreditku

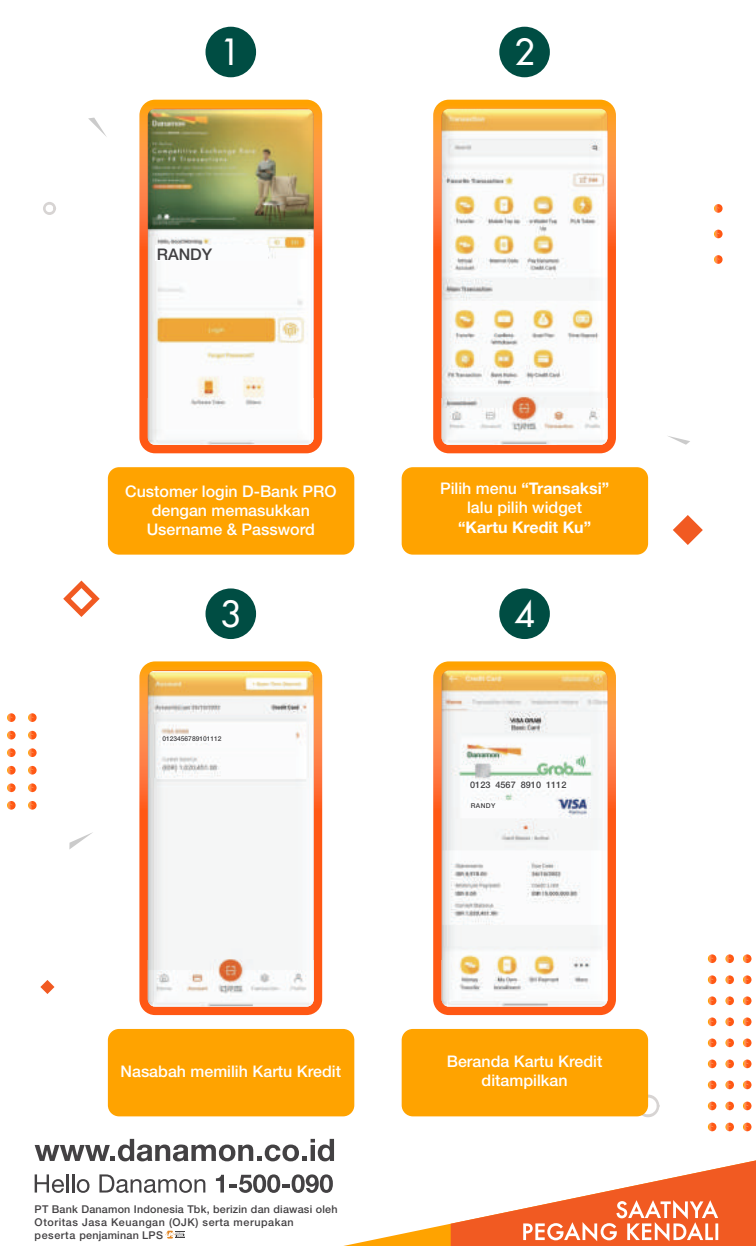

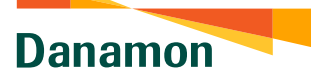

# Aktivasi Kartu Kredit

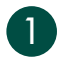

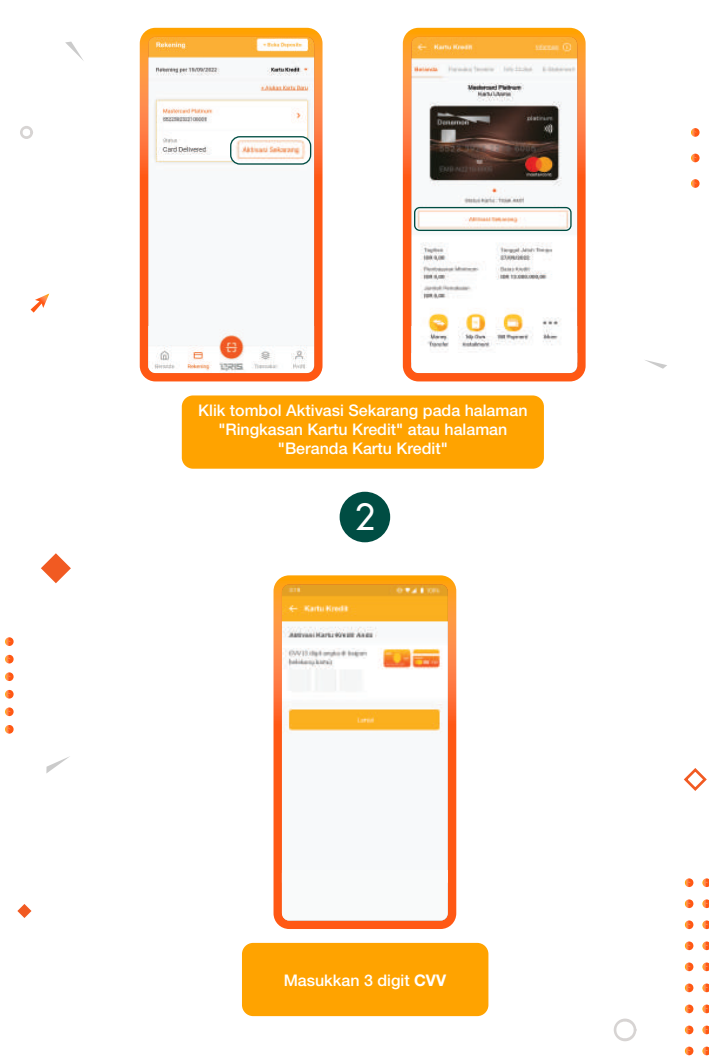

### www.danamon.co.id Hello Danamon 1-500-090

•

PT Bank Danamon Indonesia Tbk, berizin dan diawasi oleh Otoritas Jasa Keuangan (OJK) serta merupakan peserta penjaminan LPS C프

#### SAATNYA PEGANG KENDALI

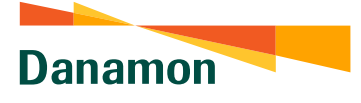

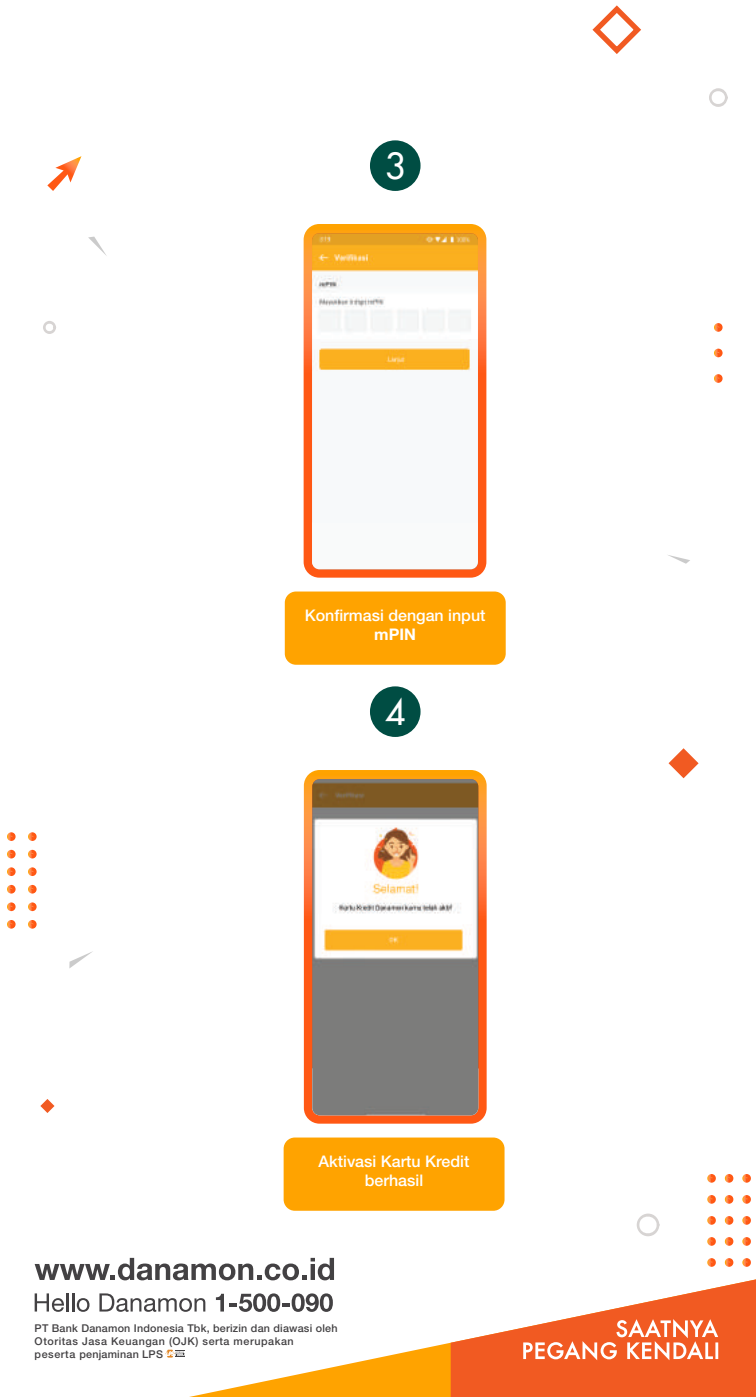

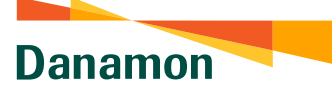

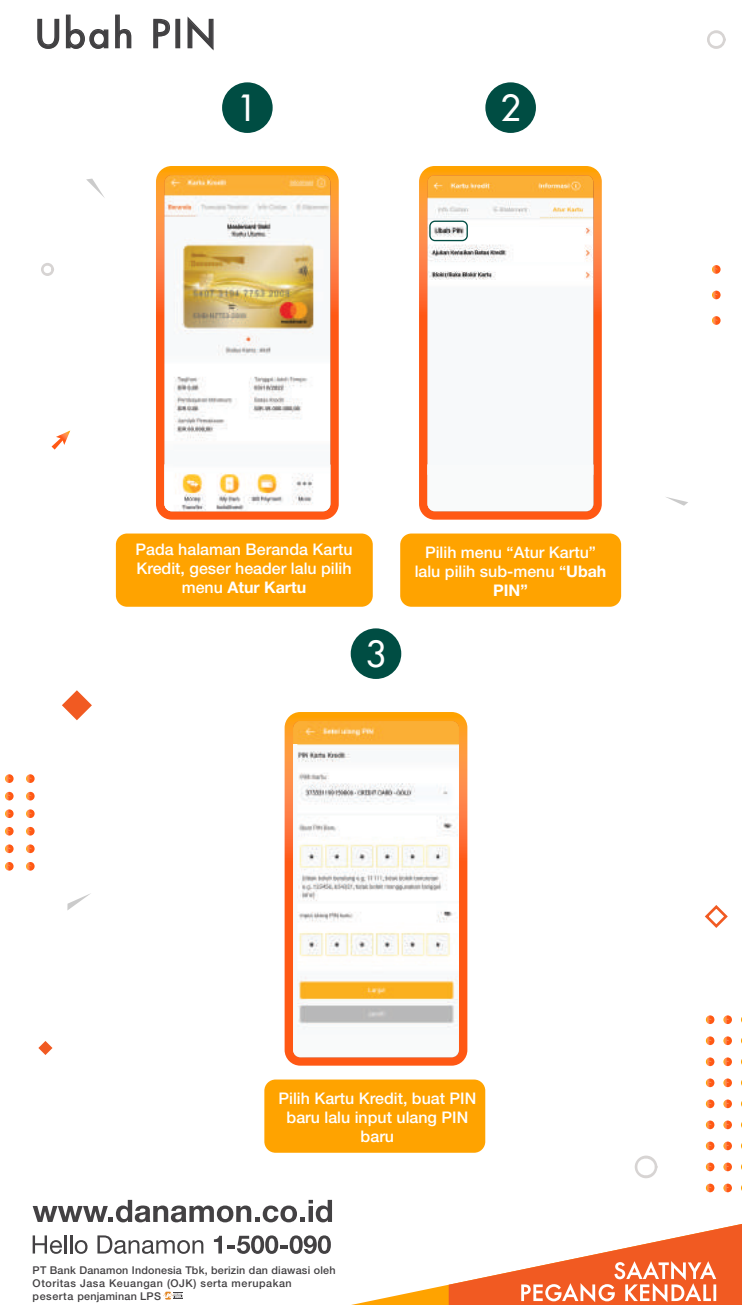

PT Bank Danamon Indonesia Tbk, berizin dan diawasi oleh Otoritas Jasa Keuangan (OJK) serta merupakan peserta penjaminan LPS C프

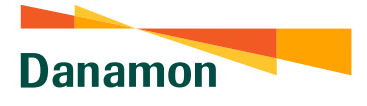

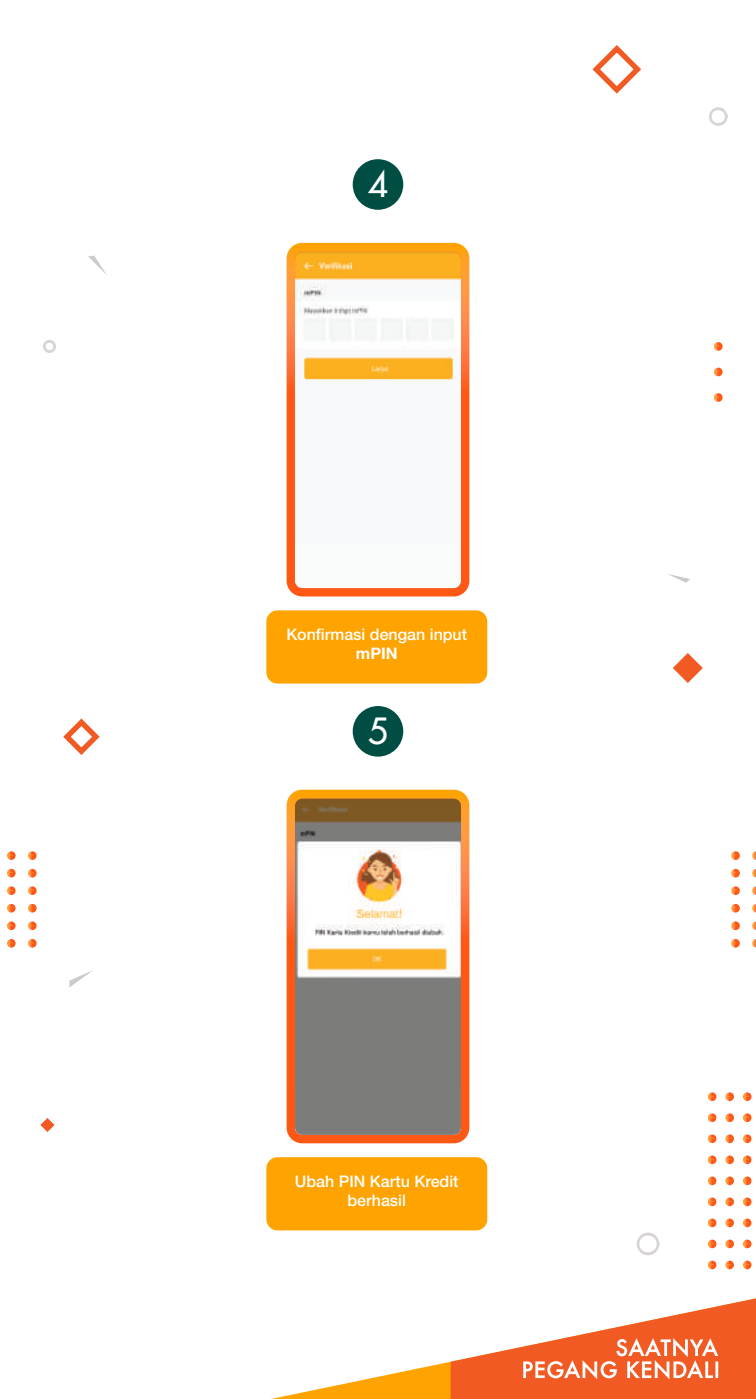

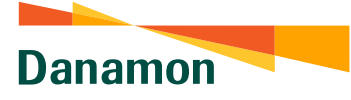

## Money Transfer

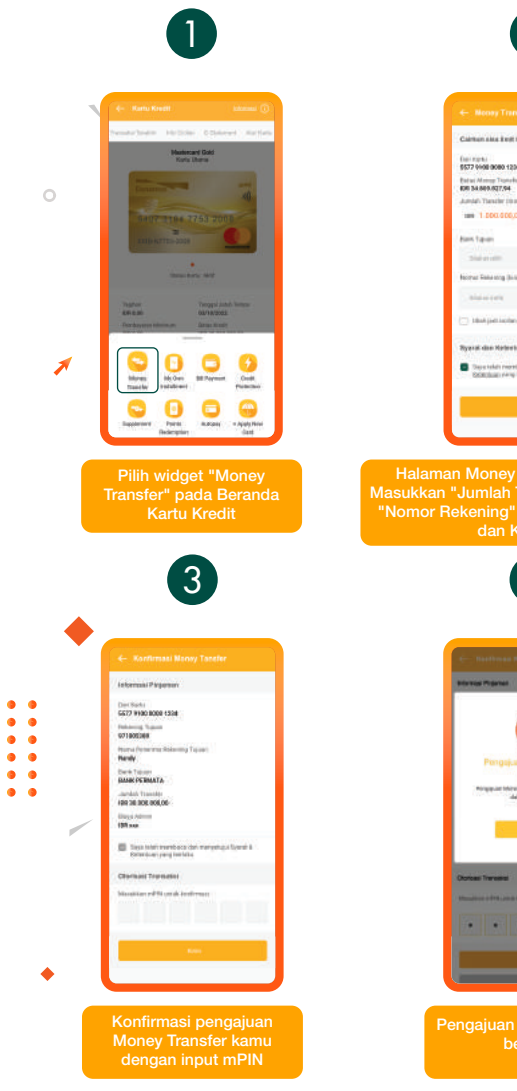

### www.danamon.co.id Hello Danamon 1-500-090

PT Bank Danamon Indonesia Tbk, berizin dan diawasi oleh Otoritas Jasa Keuangan (OJK) serta merupakan peserta penjaminan LPS C프

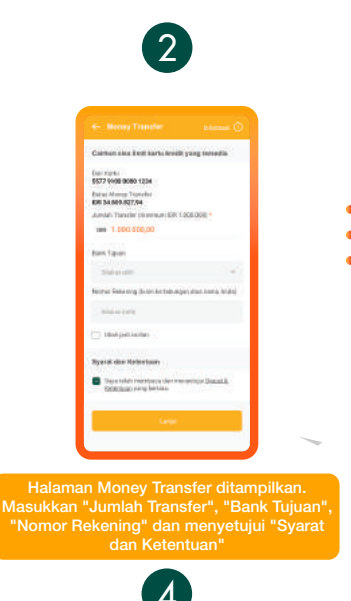

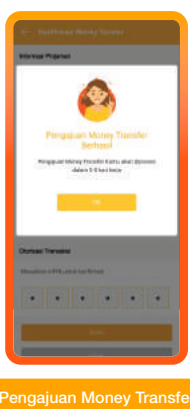

SAATNYA PEGANG KENDALI

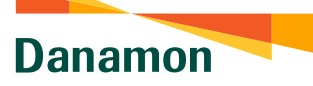

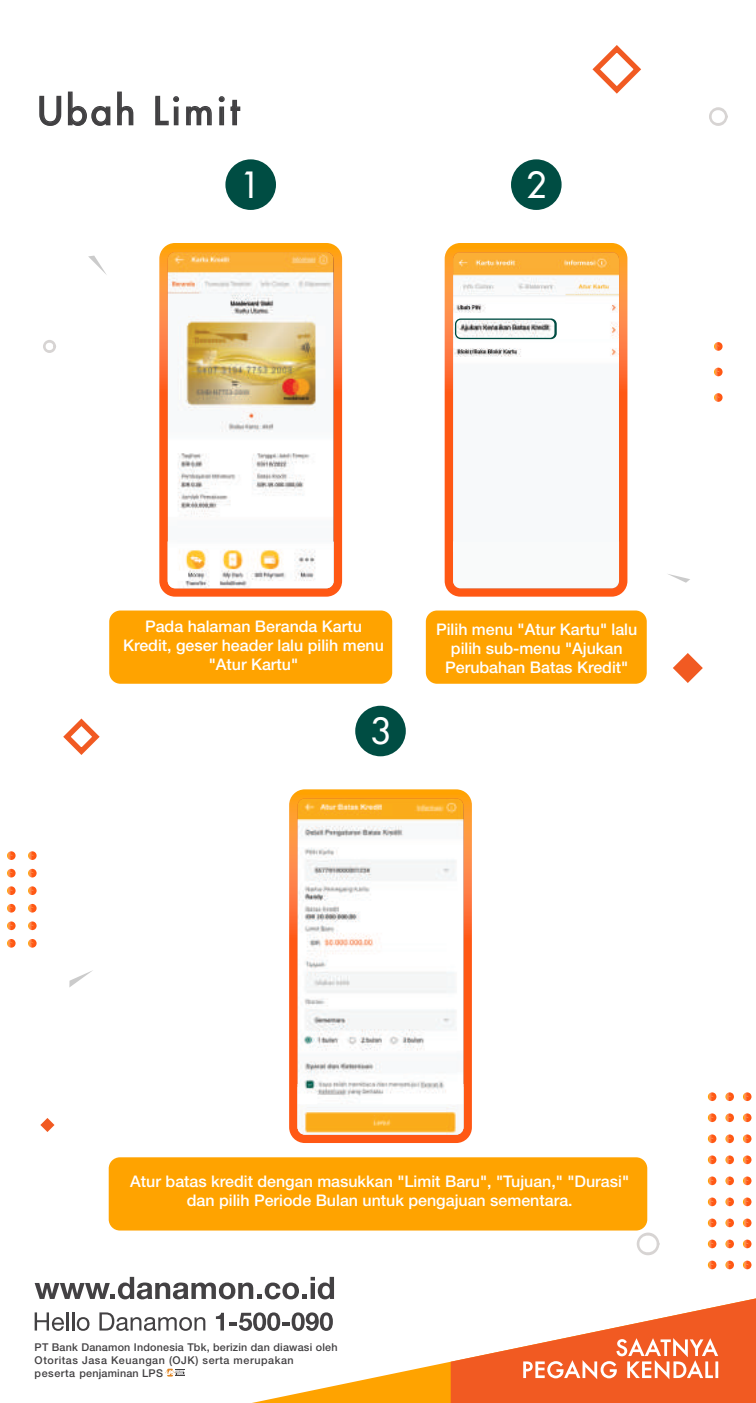

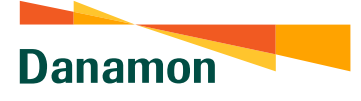

•
•
•
•
•
•
•
•
•
•
•
•
•
•
•
•
•
•
•
•
•
•
•
•
•
•
•
•
•
•
•
•
•
•
•
•
•
•
•
•
•
•
•
•
•
•
•
•
•
•
•
•
•
•
•
•
•
•
•
•
•
•
•
•
•
•
•
•
•
•
•
•
•
•
•
•
•
•
•
•
•
•
•
•
•
•
•
•
•
•
•
•
•
•
•
•
•
•
•
•
•
•
•
•
•
•
•
•
•
•
•
•
•
•
•
•
•
•
•
•
•
•
•
•
•
•
•
•
•
•
•
•
•
•
•
•
•
•
•
•
•
•
•
•
•
•
•
•
•
•
•
•
•
•
•
•
•
•
•
•
•
•
•
•
•
•
•
•
•
•
•
•
•
•
•
•
•
•
•
•
•
•
•
•
•
•<

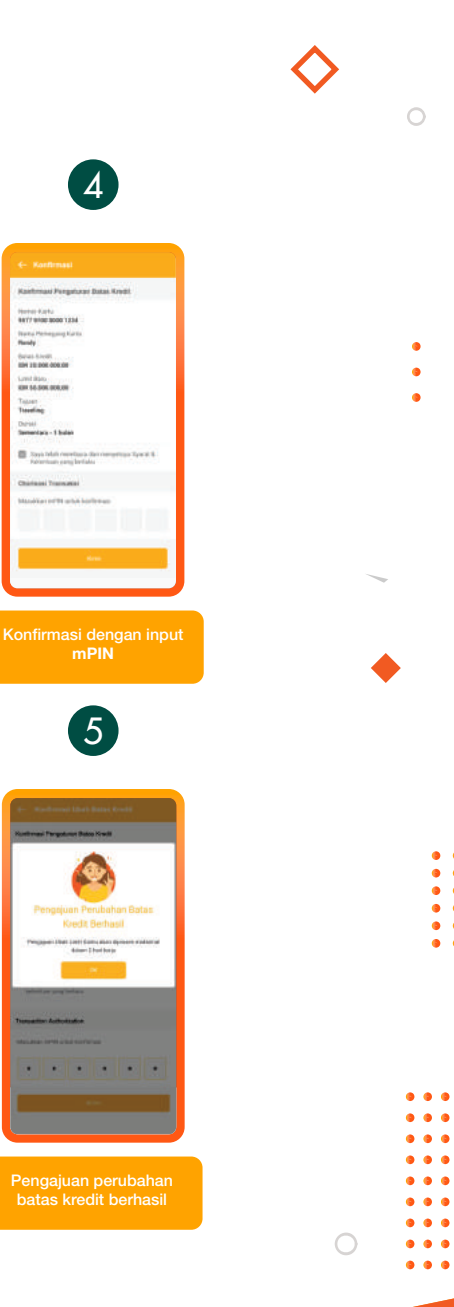

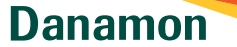

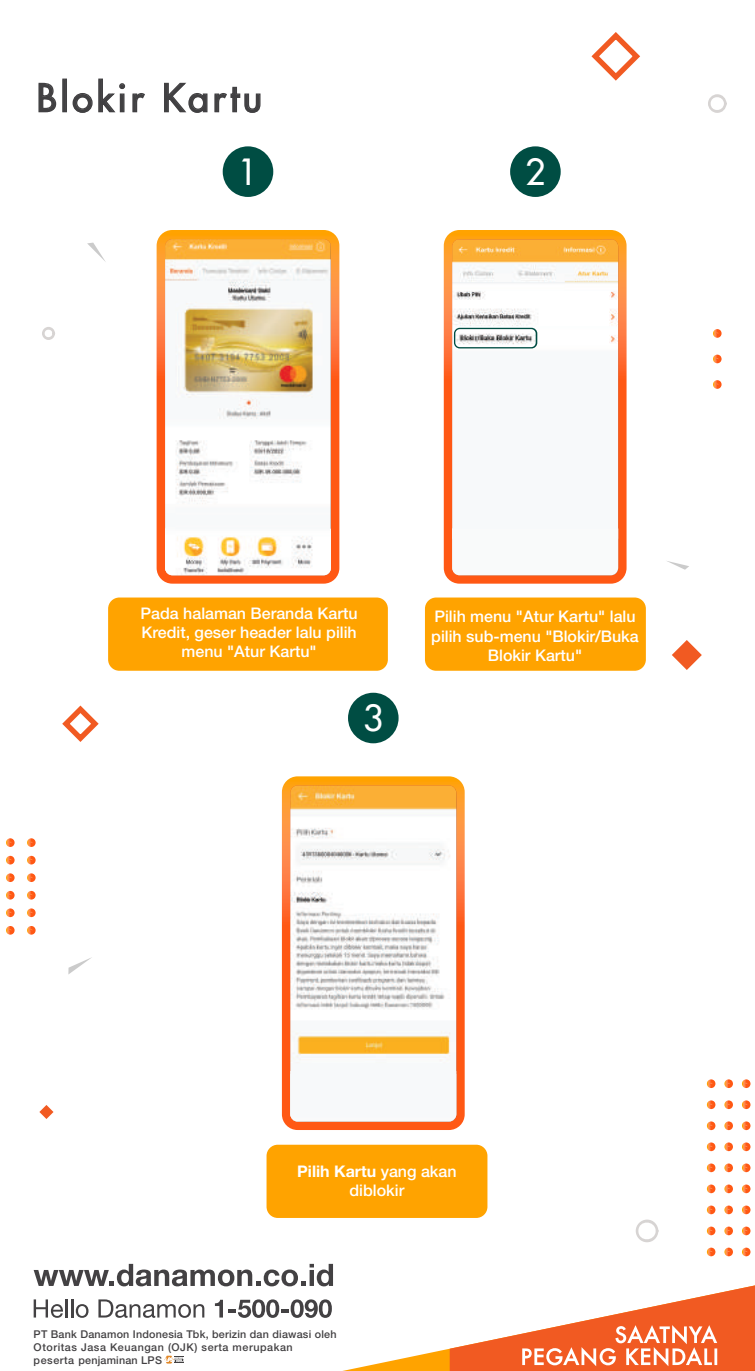

PT Bank Danamon Indonesia Tbk, berizin dan diawasi oleh Otoritas Jasa Keuangan (OJK) serta merupakan peserta penjaminan LPS C프

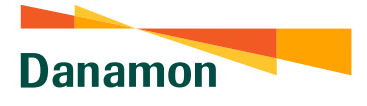

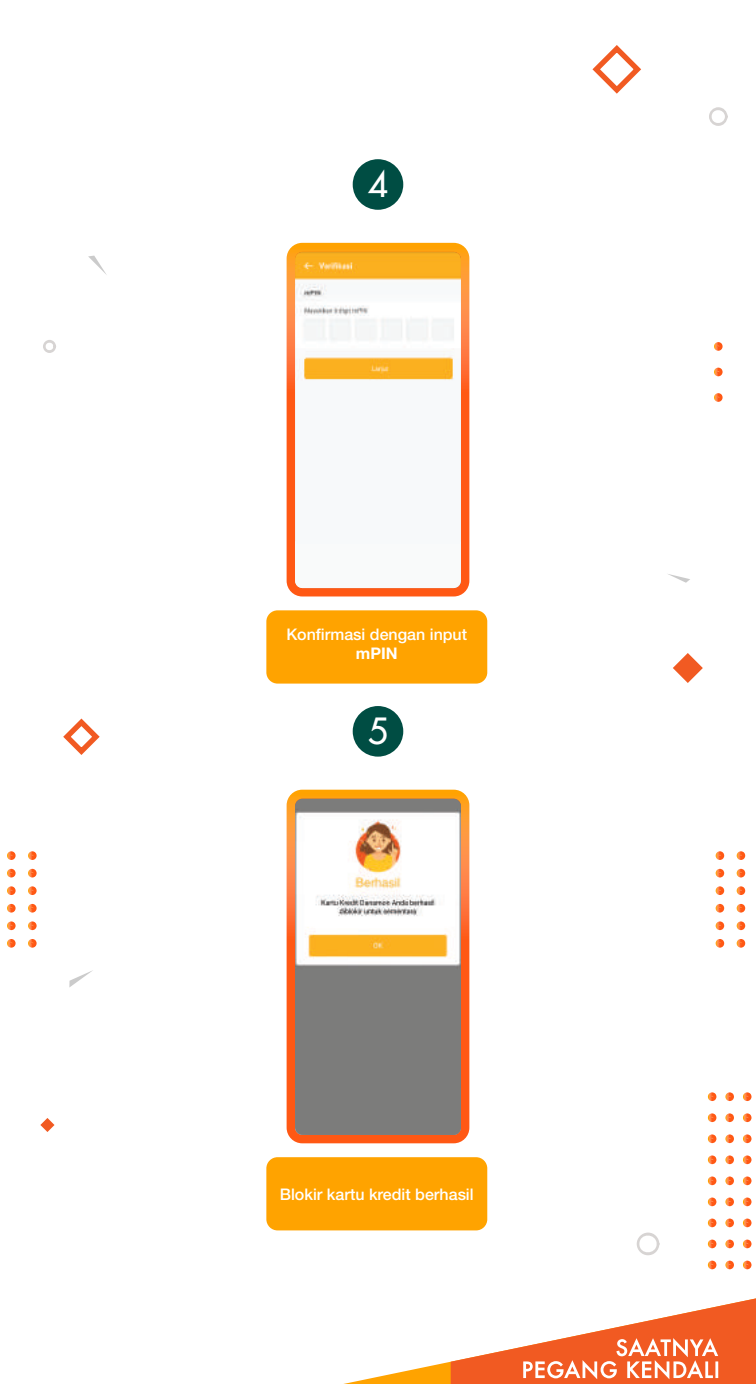

Danamon

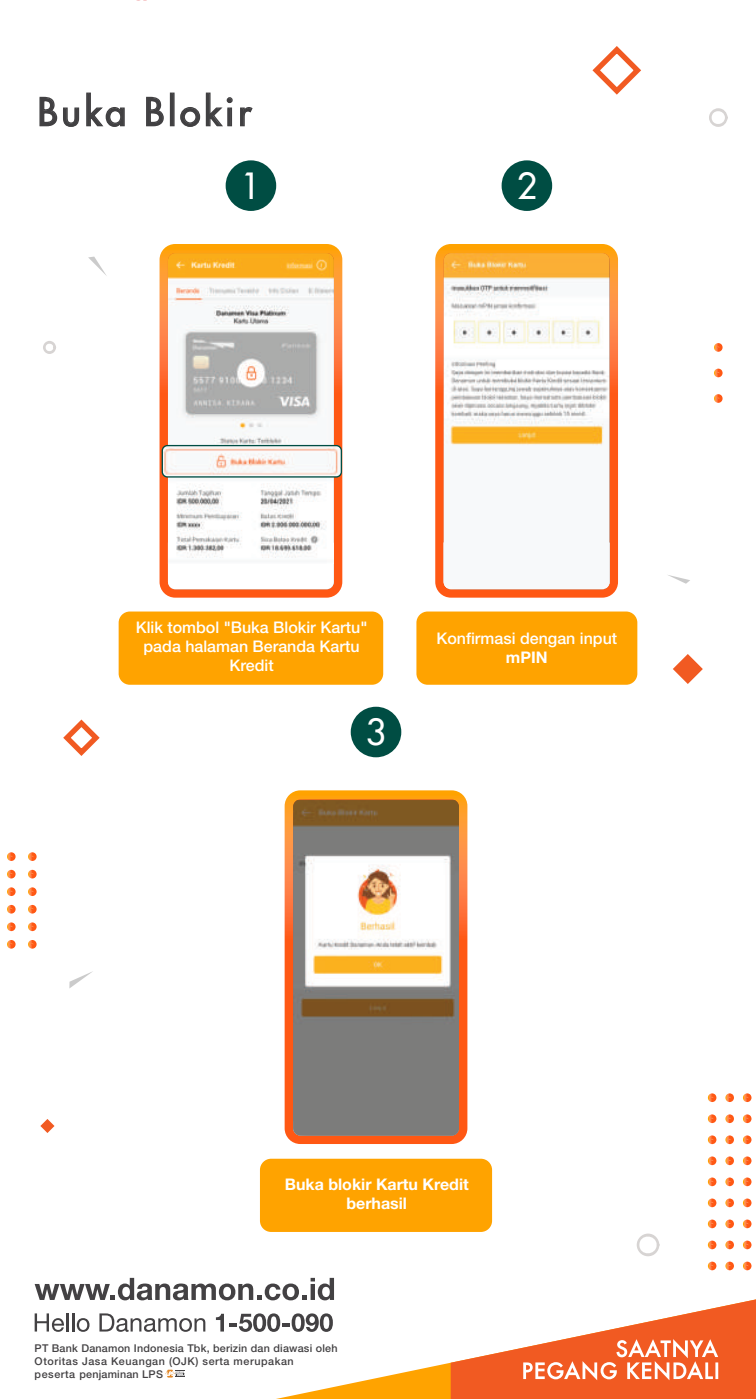

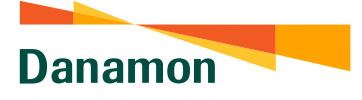

# Info Cicilan Kartu Kredit

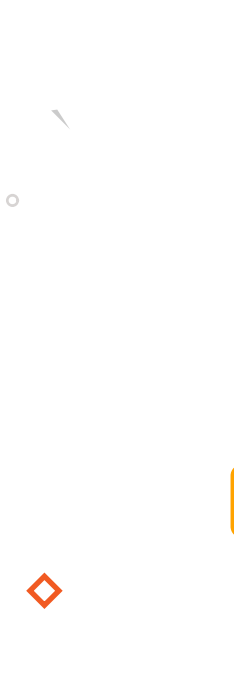

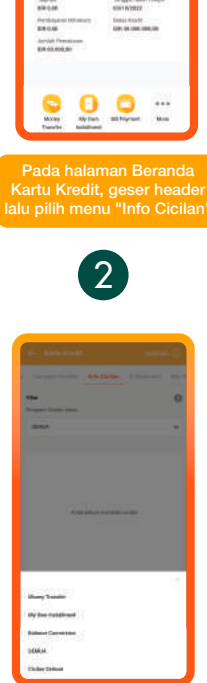

Manhoused State

Pilih Program Cicilan yang ingin dilihat

### www.danamon.co.id Hello Danamon 1-500-090

PT Bank Danamon Indonesia Tbk, berizin dan diawasi oleh Otoritas Jasa Keuangan (OJK) serta merupakan peserta penjaminan LPS C프

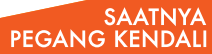

• • • •

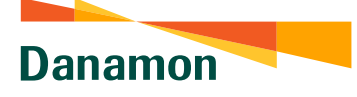

•

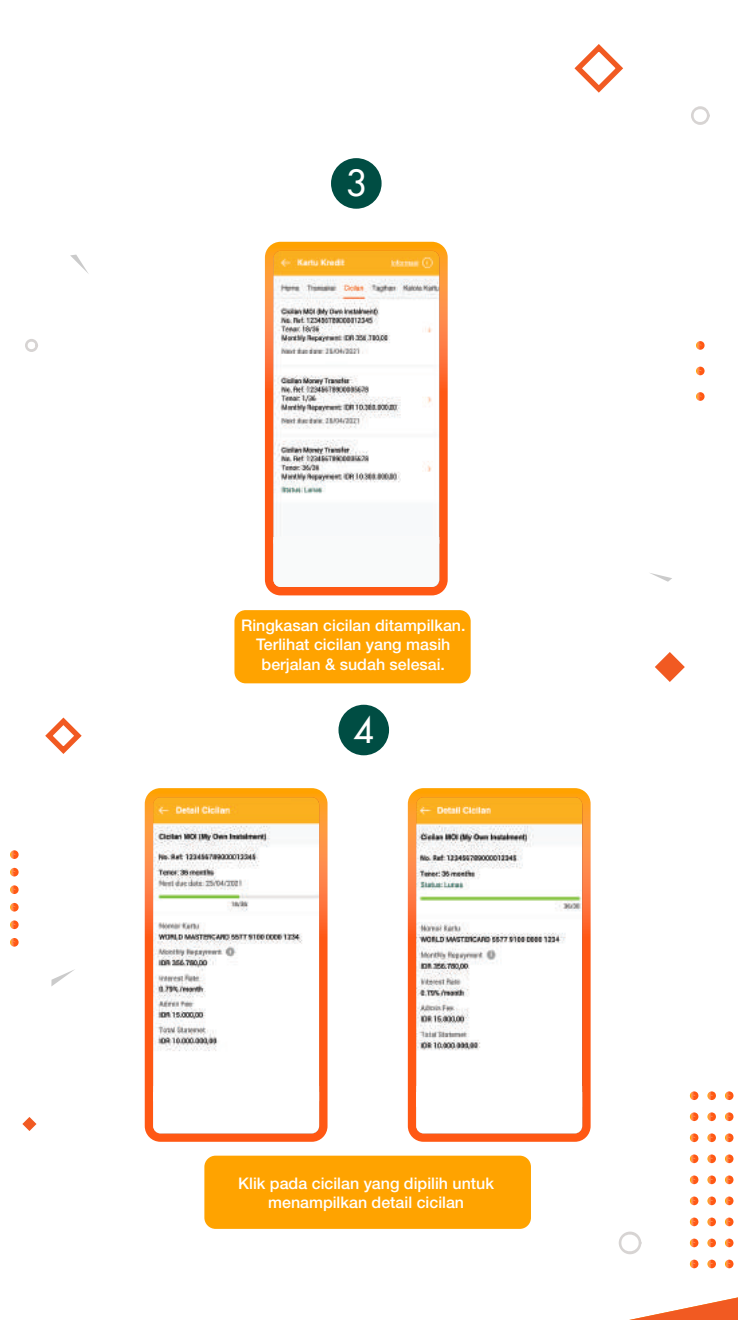

SAATNYA PEGANG KENDALI

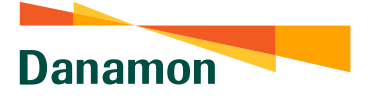

# My Own Installment (MOI)

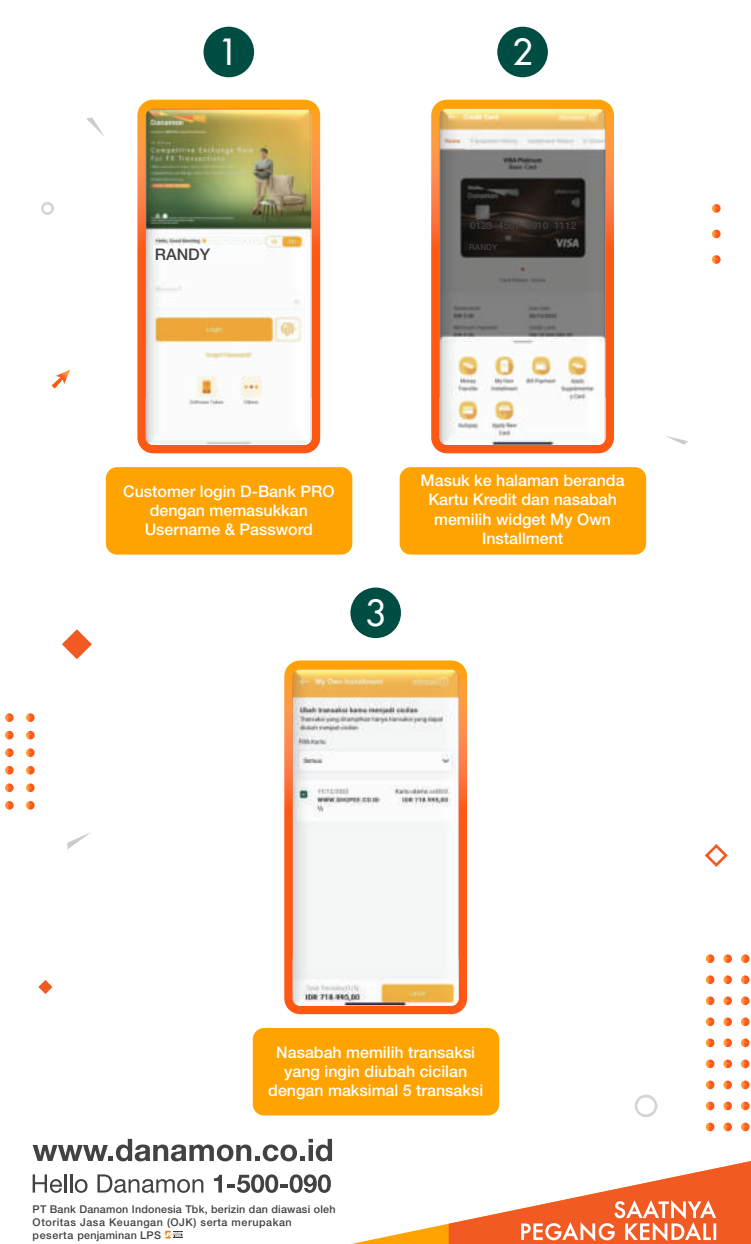

PT Bank Danamon Indonesia Tbk, berizin dan diawasi oleh Otoritas Jasa Keuangan (OJK) serta merupakan peserta penjaminan LPS C프

Danamon

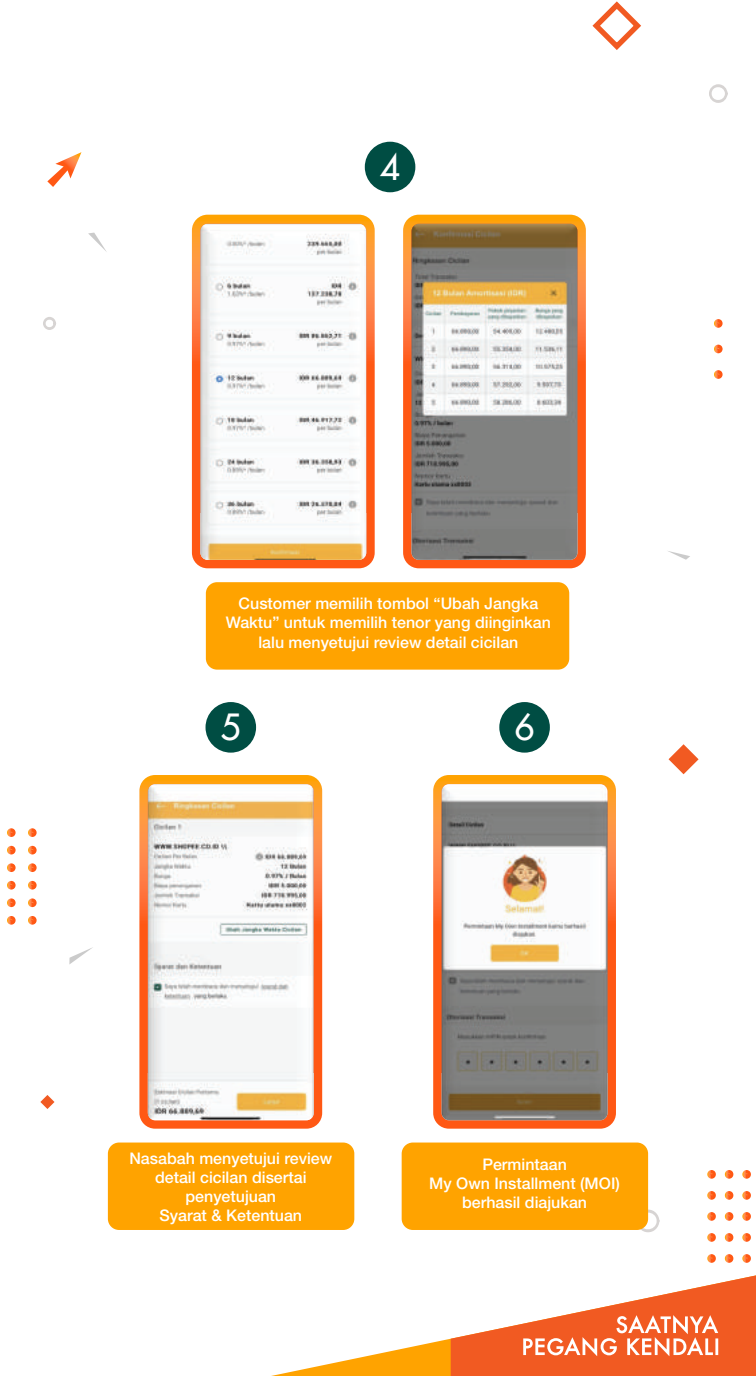

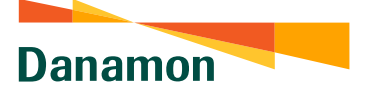

### Cara Mengajukan Kartu Utama Tambahan (Add On)

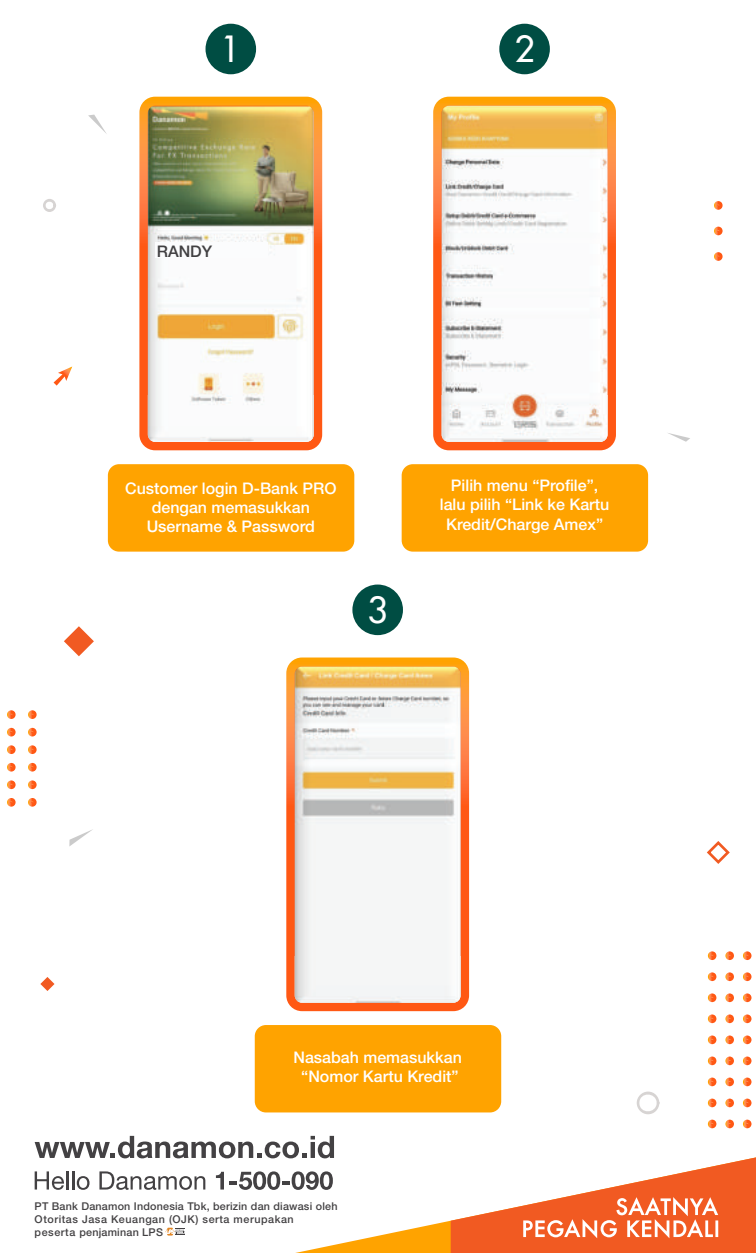

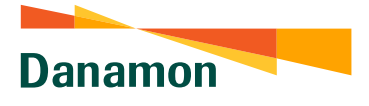

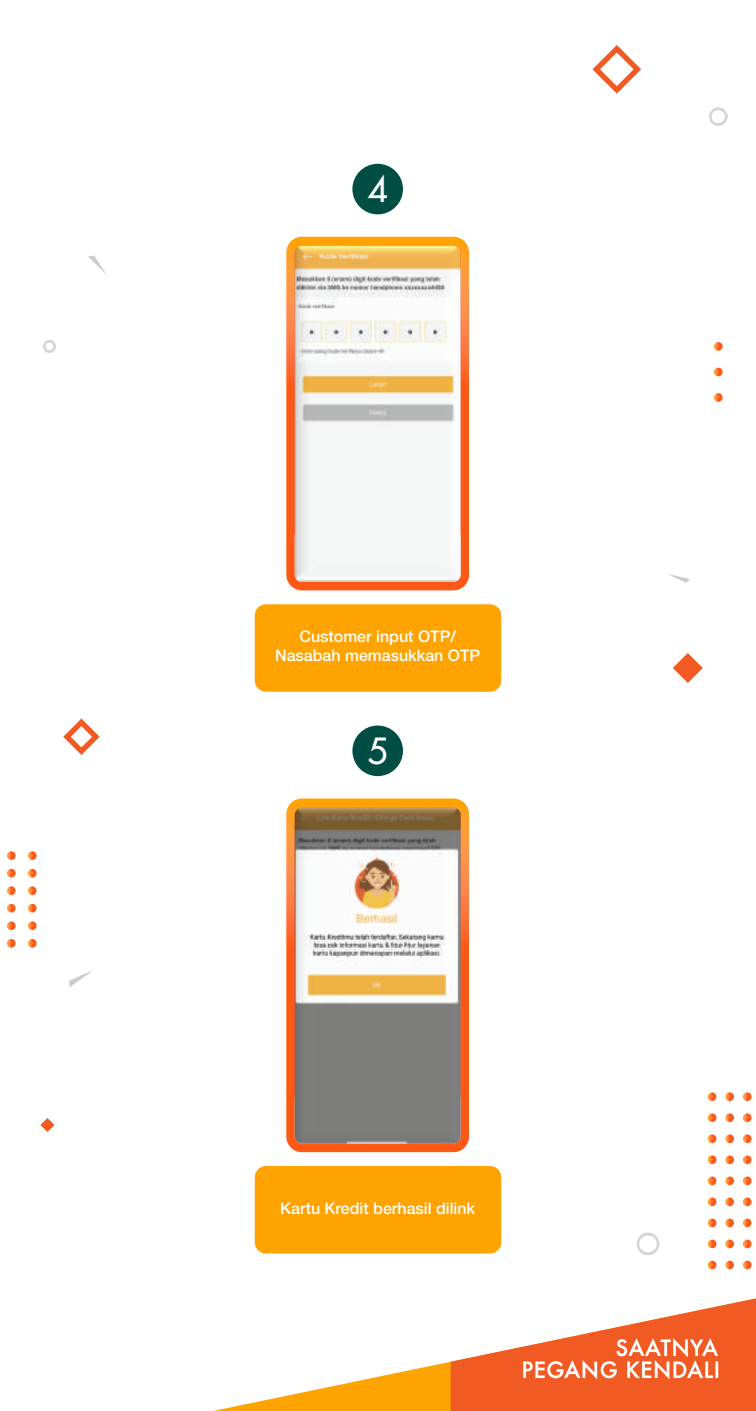

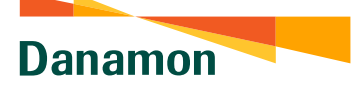

## Cara Mengajukan Kartu Tambahan (Suplementary Card)

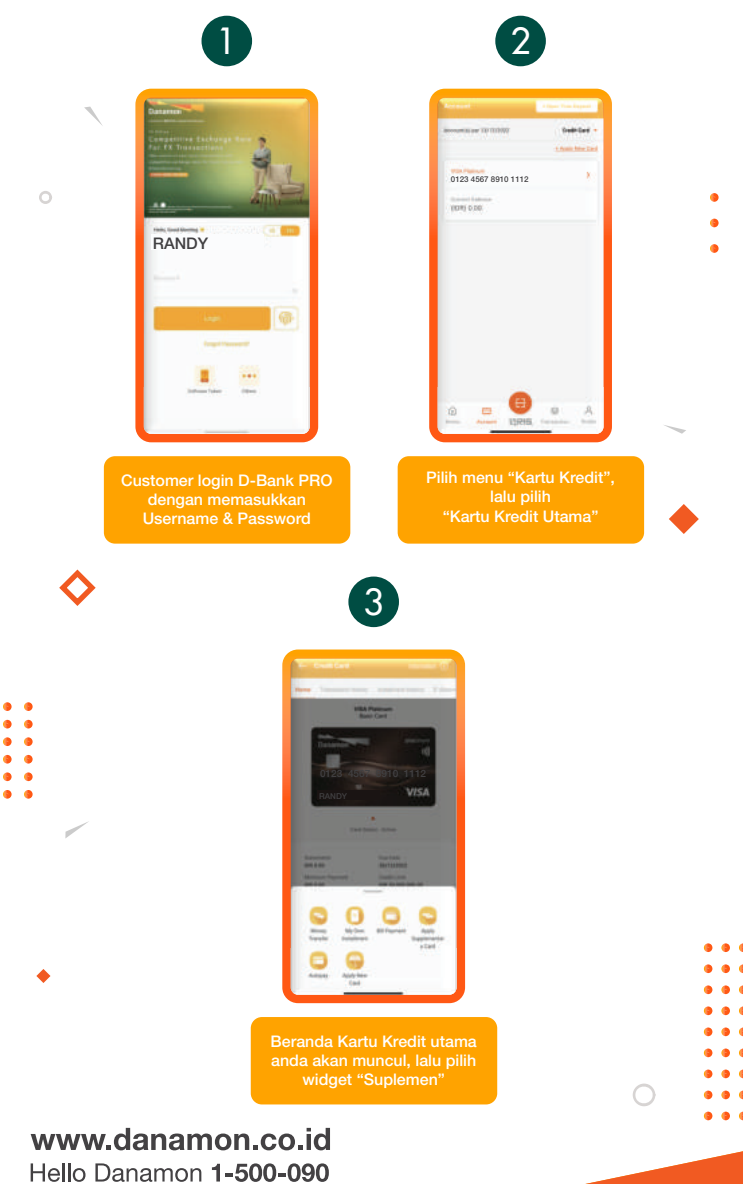

PT Bank Danamon Indonesia Tbk, berizin dan diawasi oleh Otoritas Jasa Keuangan (OJK) serta merupakan peserta penjaminan LPS C프 SAATNYA PEGANG KENDALI

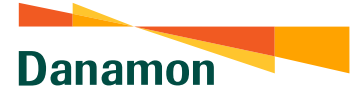

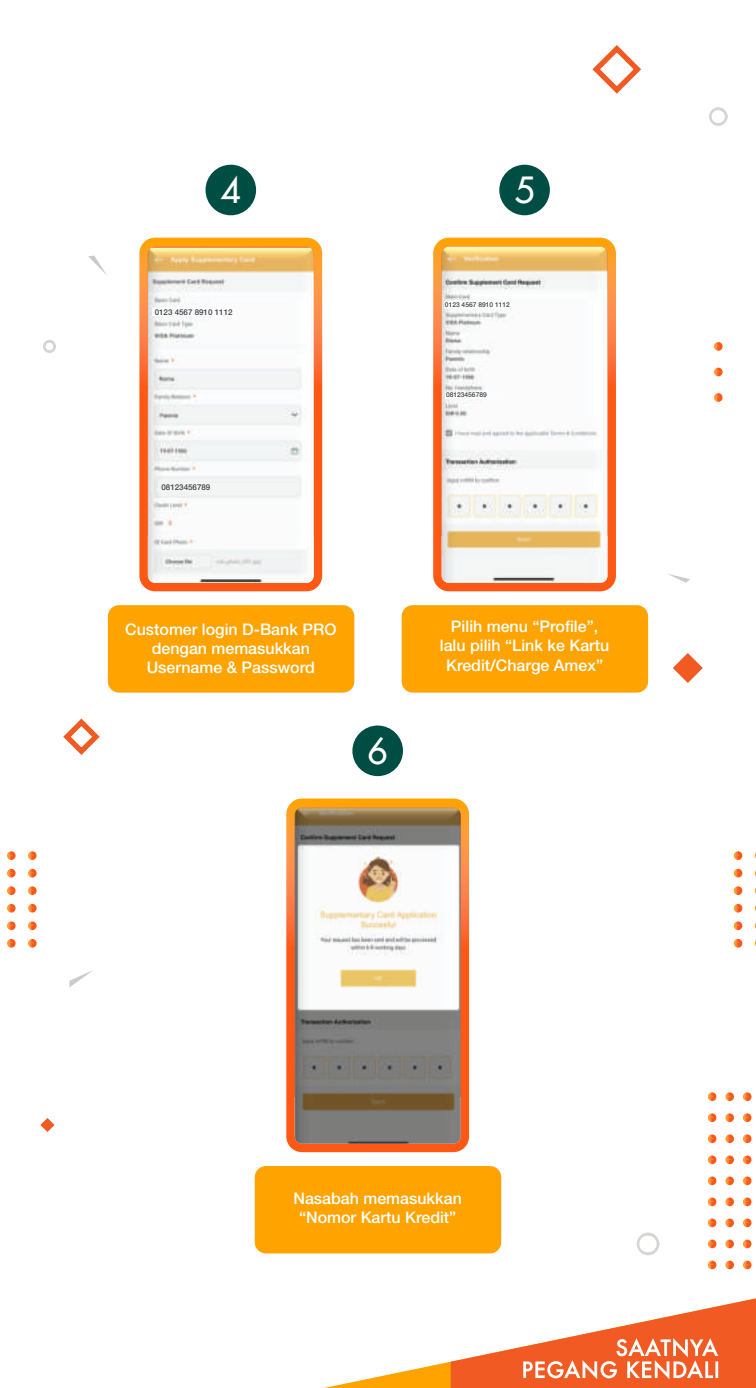

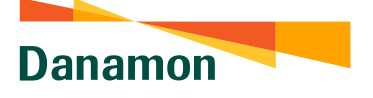

## Cara Mendaftarkan Tagihan (Bill Payment)

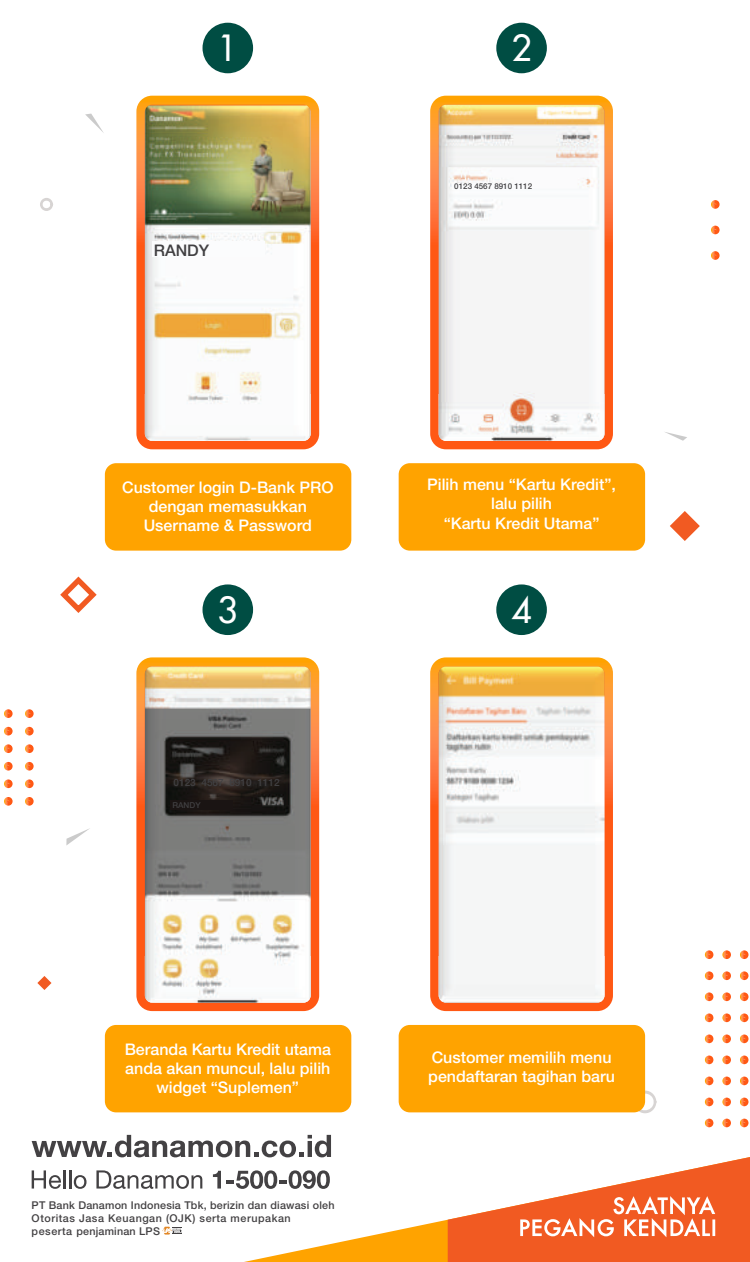

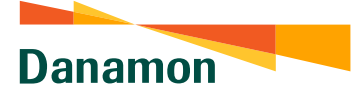

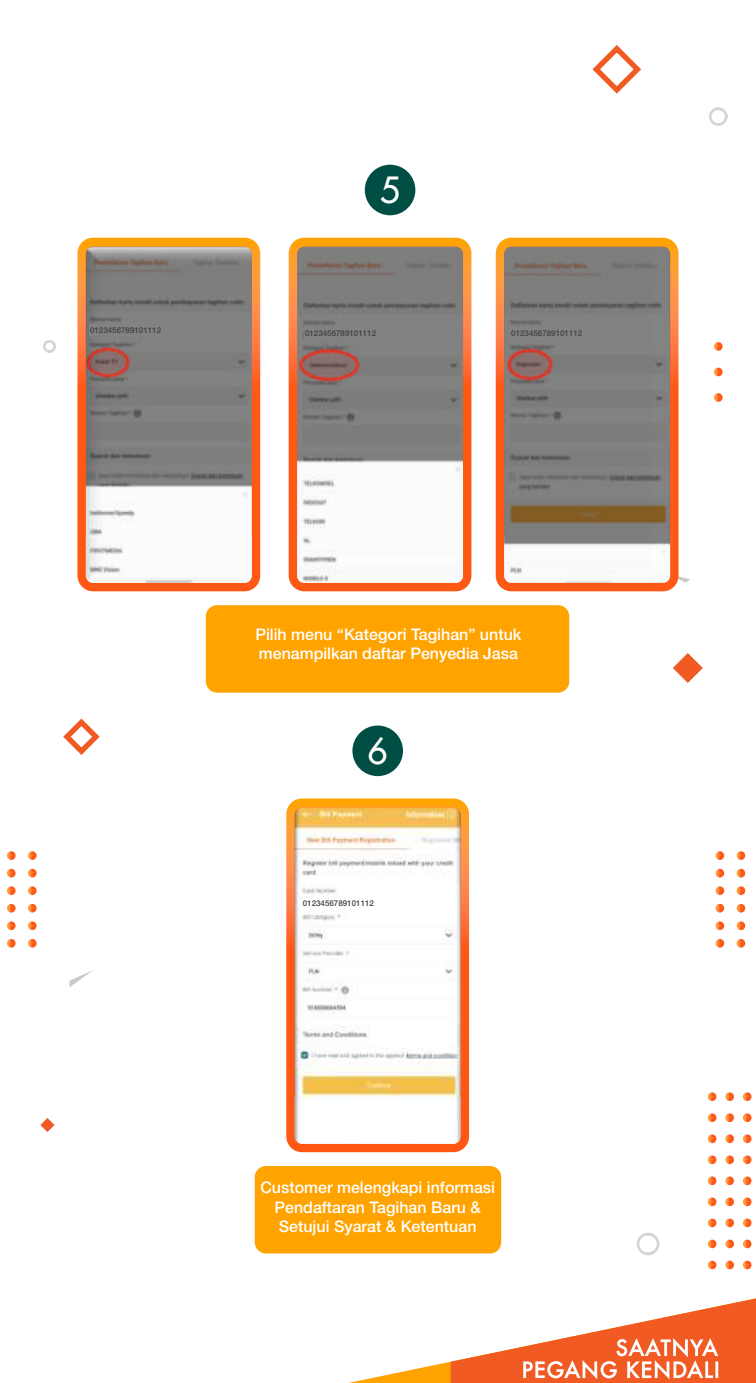

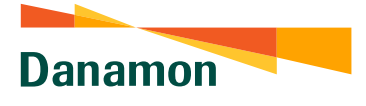

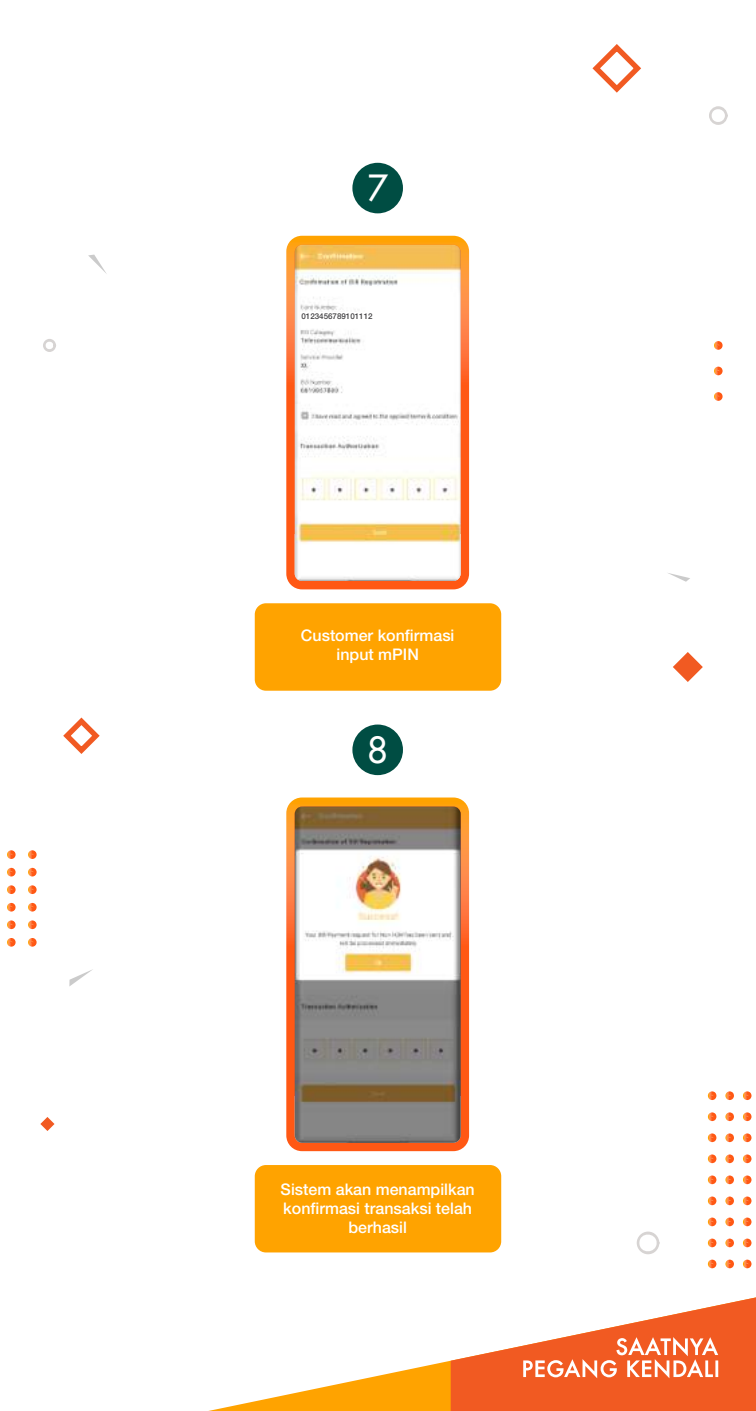

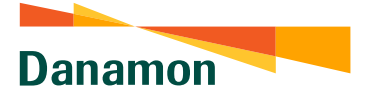

# Cara Melakukan Penukaran Point

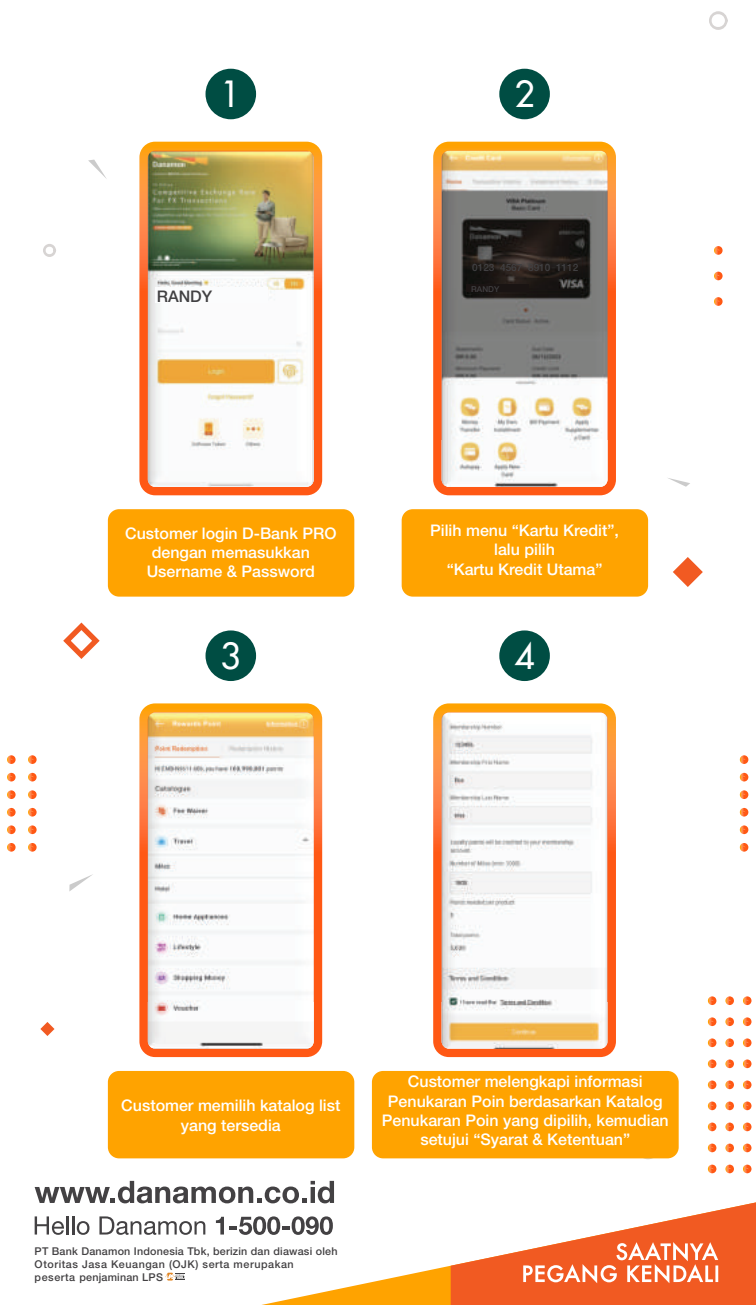

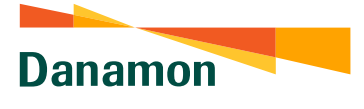

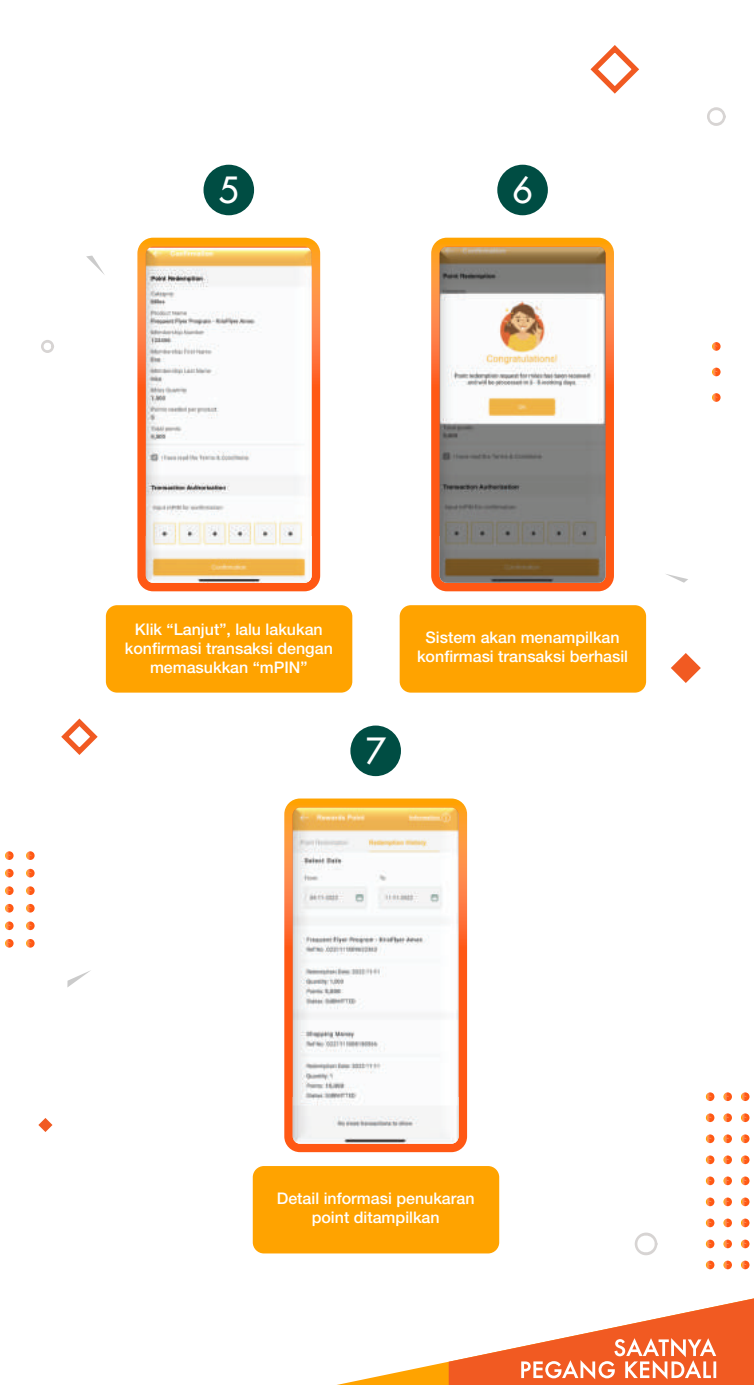

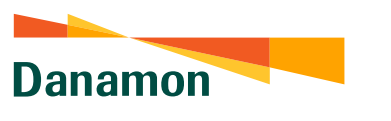

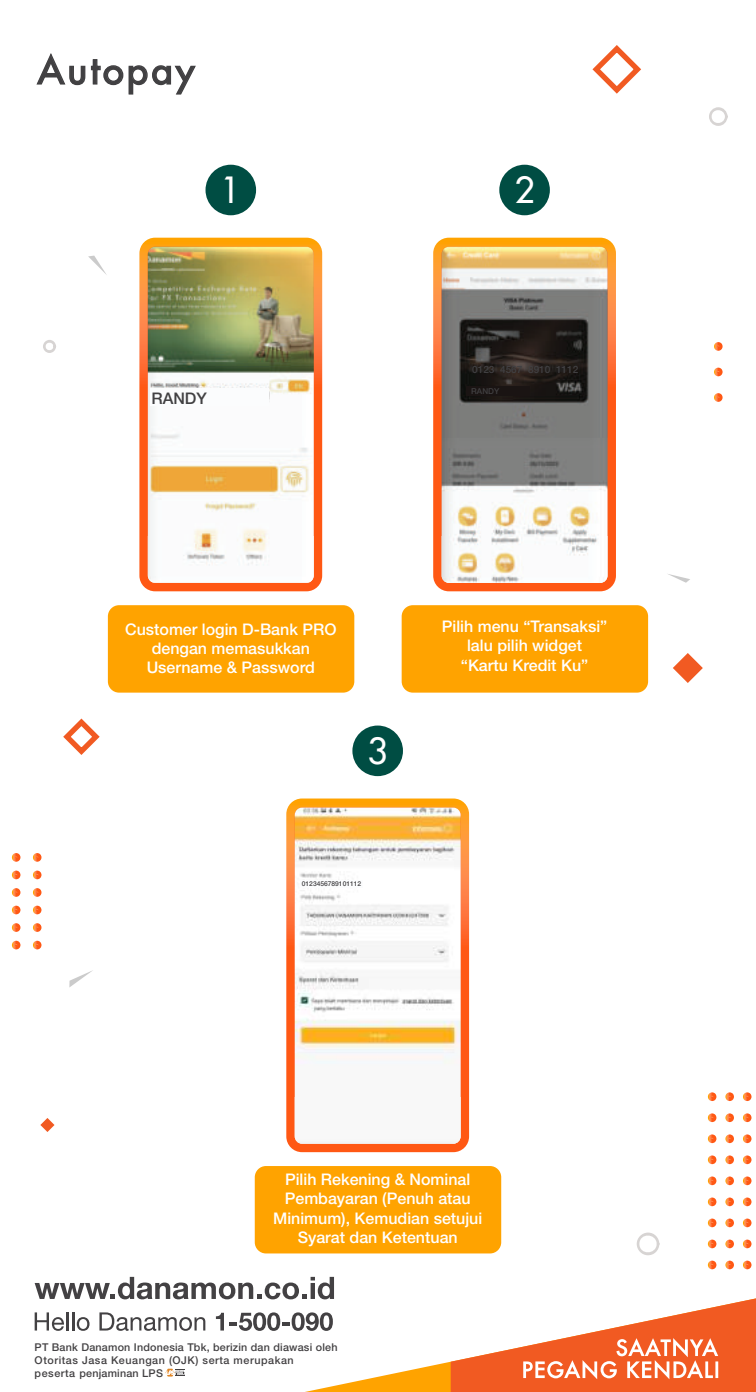

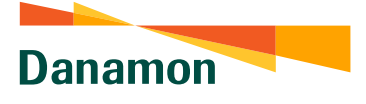

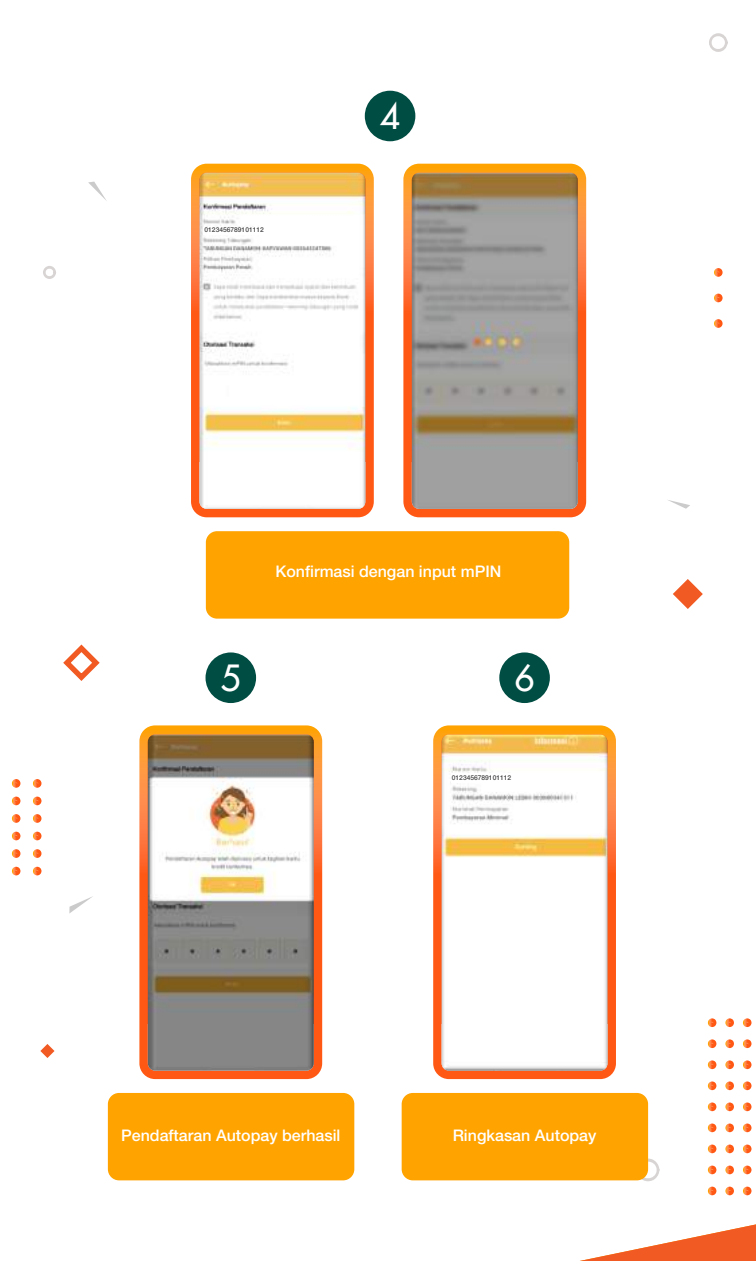

SAATNYA PEGANG KENDALI